Installation de la FMI sur tablette, en cas de difficulté du téléchargement sur le Play Store

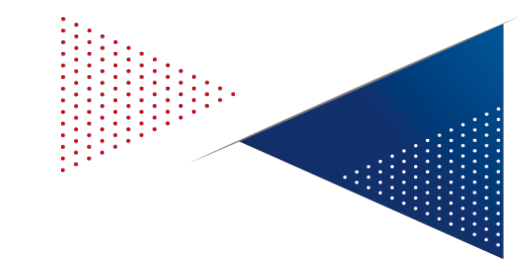

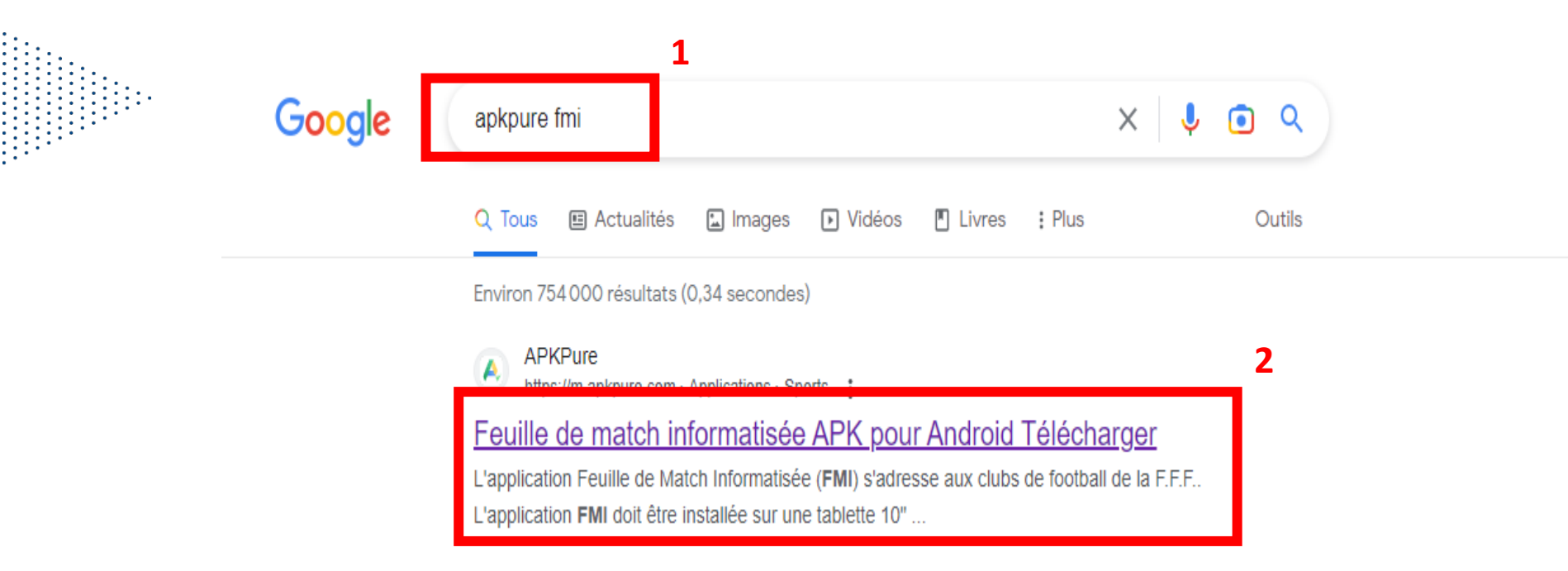

#### Sur le navigateur de la tablette :

Taper : apkpure fmi
Cliquer sur le 1<sup>er</sup> lien

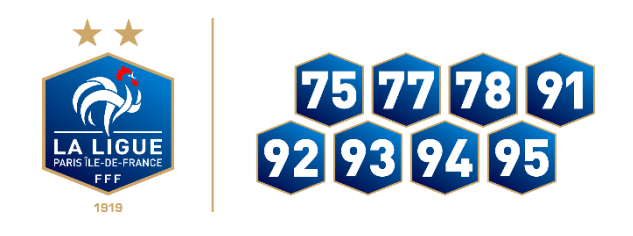

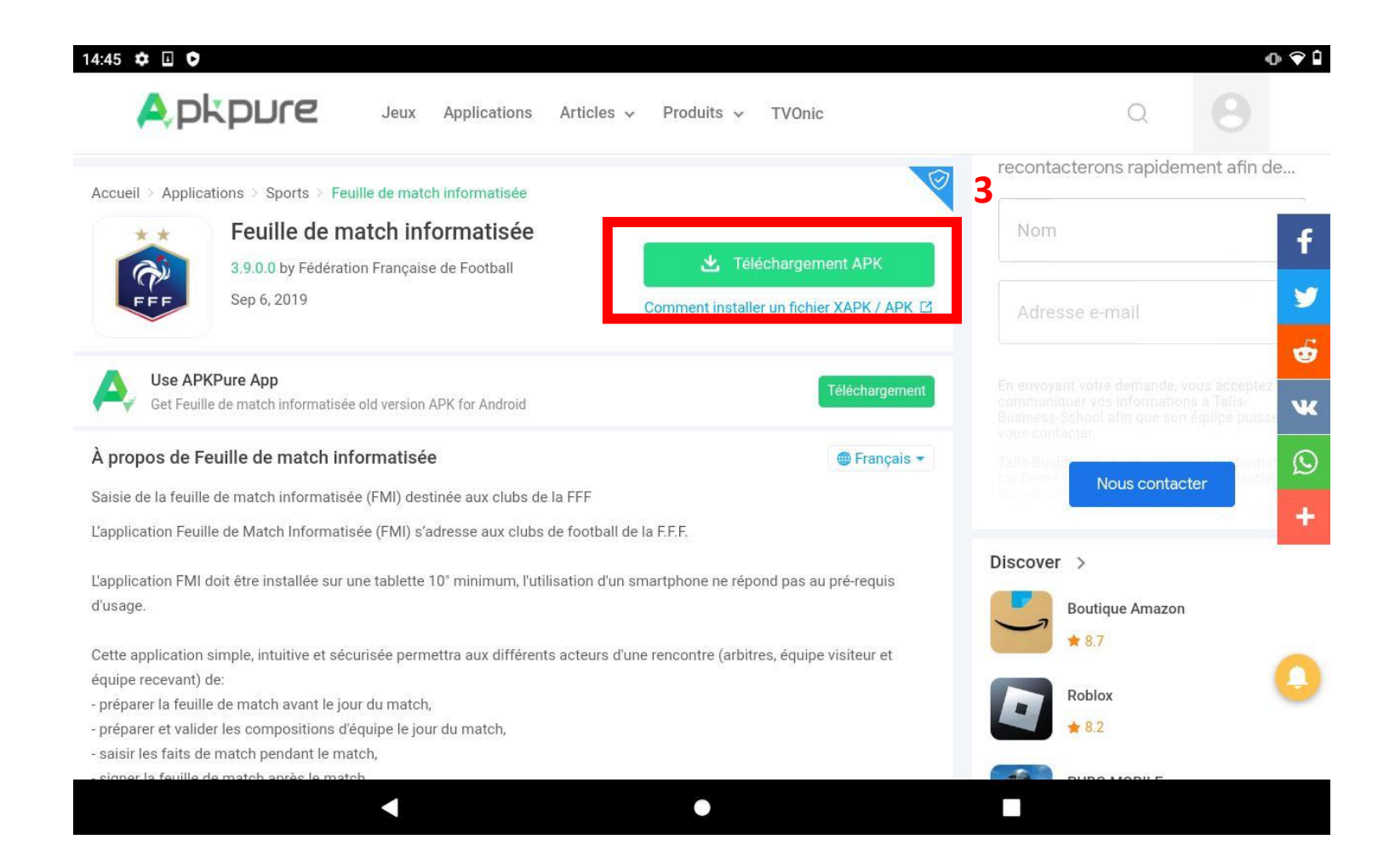

**Télécharger l'application :** 3. Cliquer sur téléchargement APK

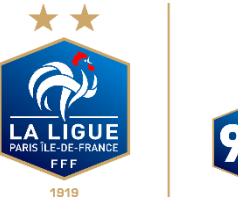

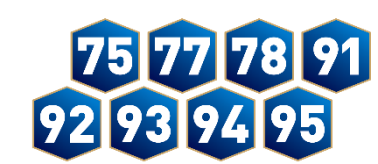

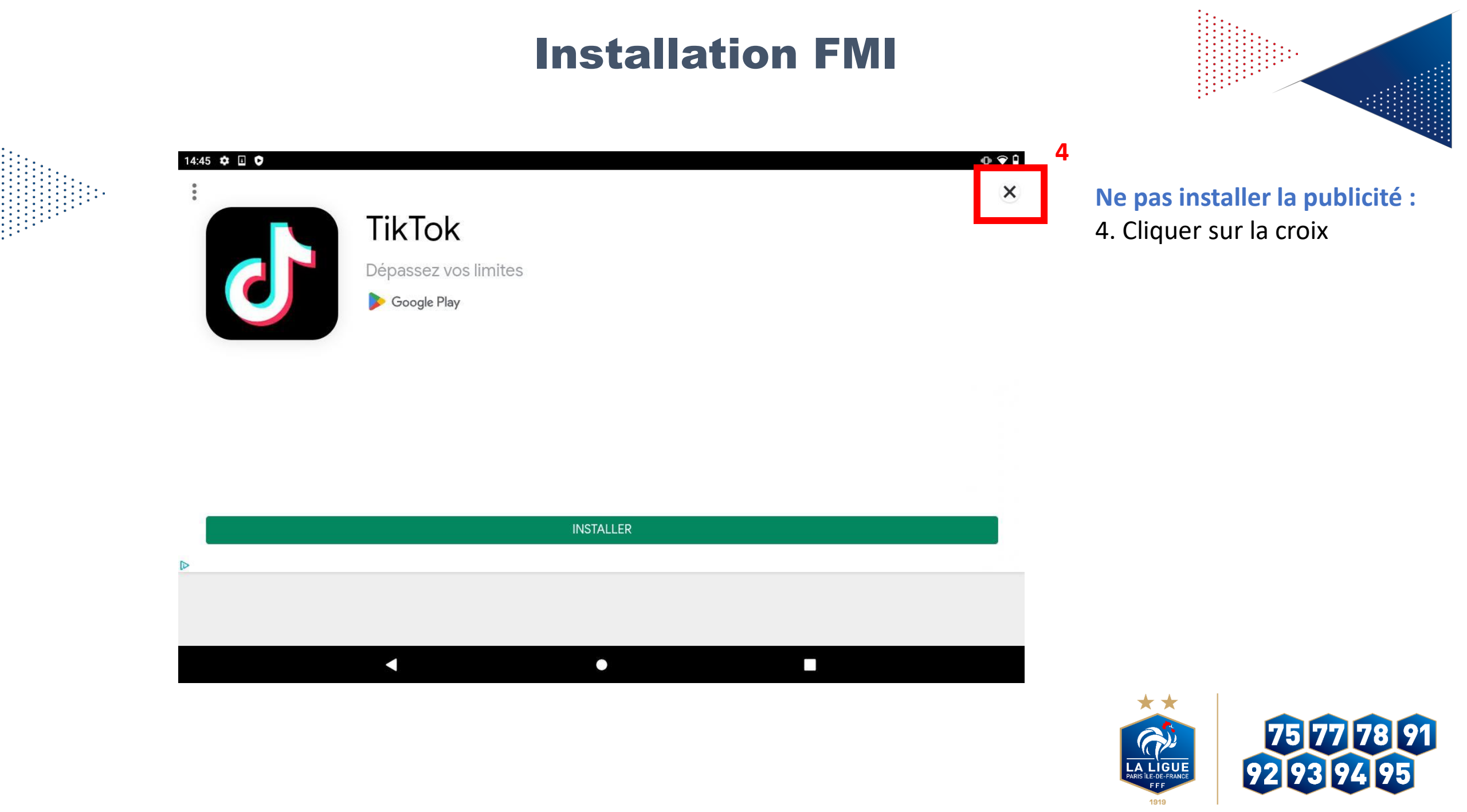

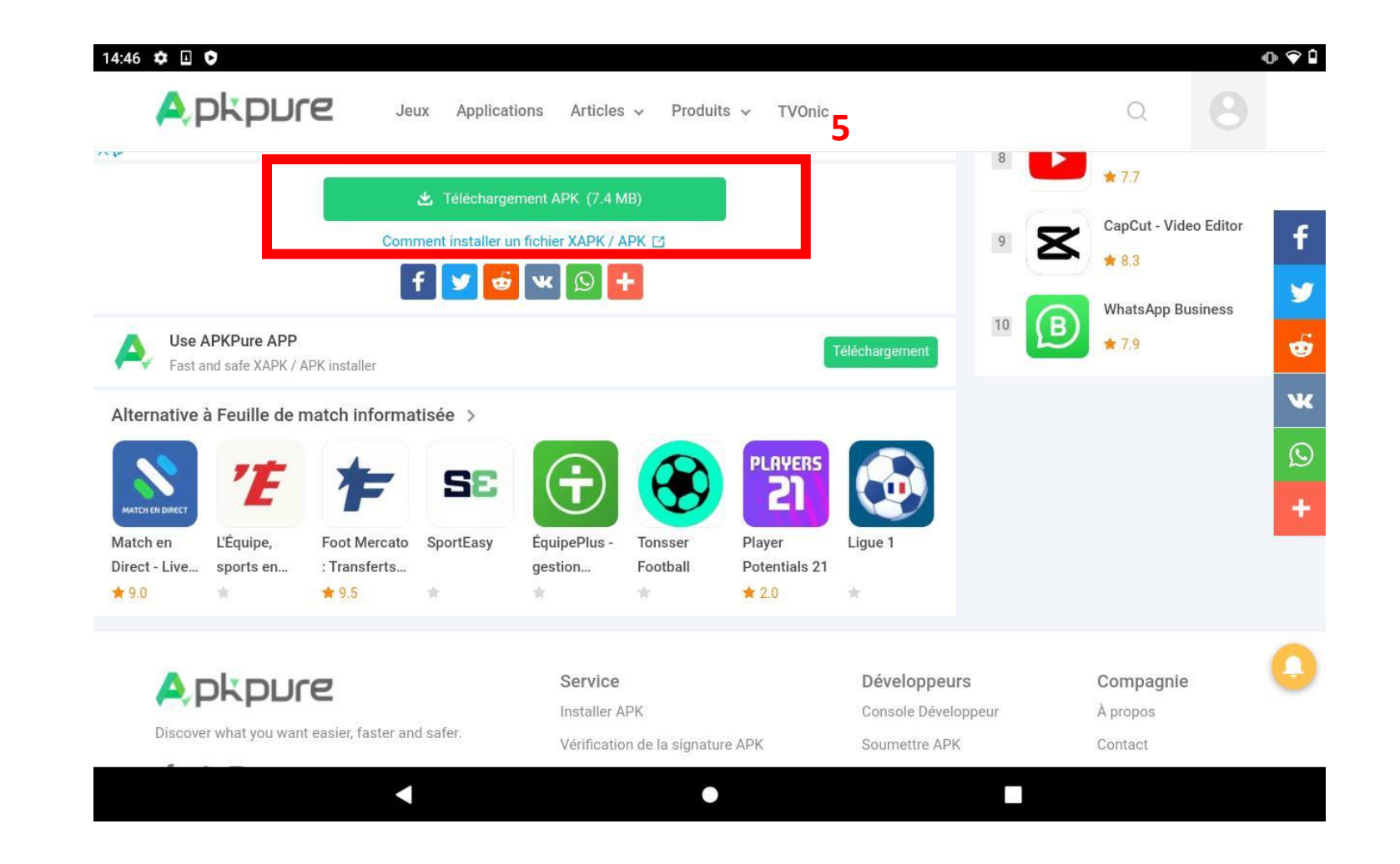

**Descendre en bas de la page :** 5. Cliquer sur téléchargement APK (7.4 MB)

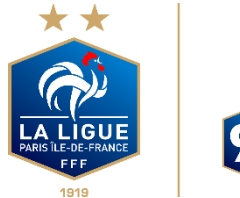

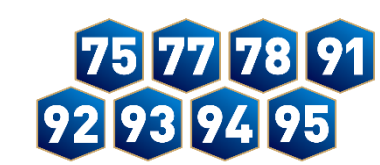

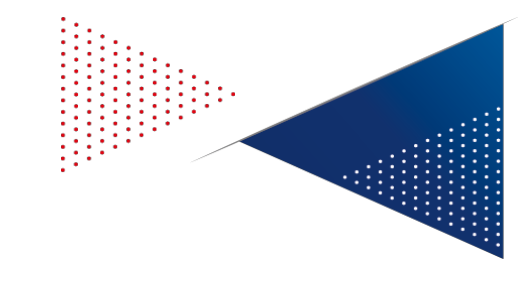

14:47 🌣 🗉 오 0 9 1 🛕 Télécharger Feuille de match 🛛 🗙 + m.apkpure.com/fr/feuille-de-match-informatisée/com.umanis.cordova.feuilledematch/download ☆ C + : A pkpure Jeux Applications Articles 🗸 Produits v **TVOnic** one telechargement he demane pas, cliquez lor A 0.0 10 WhatsApp Business B 10 & Subscribe Get the latest updates and news! 79 Use APKPure APP Fast and safe XAPK / APK installer Alternative à Feuille de match informatisée > J PLAYERS SE 莊 ATCH EN DIRE A Ce type de fichier peut endommager votre appareil. × Match en L'Équipe, Foot Me Voulez-vous vraiment conserver le fichier Feuille de match Direct - Live... sports en... : Transfe 6 informatisée\_3.9.0.0\_Apkpure.apk ? \$ 9.0 # 9.5 ÷ Annuler OK pkpure Compagnie 0

Malgré le message d'alerte : 6. Cliquer sur OK

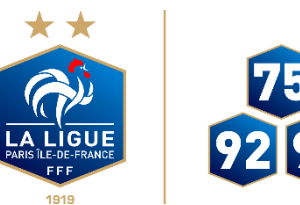

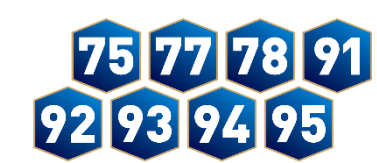

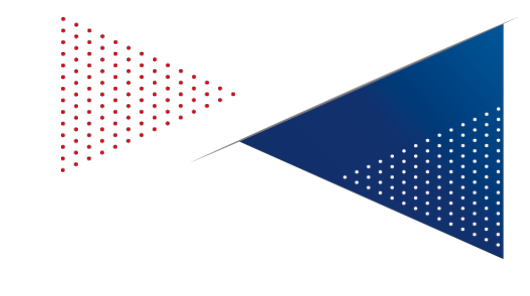

14:47 🌣 🗉 🛓 오 • 💎 🗎 🛕 Télécharger Feuille de match 🛛 🗙 + m.apkpure.com/fr/feuille-de-match-informatisée/com.umanis.cordova.feuilledematch/download ☆ + : C  $\cap$ A pkpure Jeux Applications Articles v Produits v **TVOnic** one telechargement ne demarte pas, cirquez icr A 0.0 WhatsApp Business B f 10 & Subscribe Get the latest updates and news! 79 1 Use APKPure APP Fast and safe XAPK / APK installer -Alternative à Feuille de match informatisée > NK. PLAYERS  $\odot$ SP ATCH EN DIR Match en L'Équipe, Foot Mercato SportEasy ÉquipePlus Tonsser Player Ligue 1 Direct - Live... sports en... : Transferts... gestion... Football Potentials 21 7 \$ 9.0 \$ 9.5 # 2.0 🛃 Téléchargement du fichier... Détails × Compagnie A pkpure 0 

Le téléchargement se lance : 7. Cliquer sur Détails

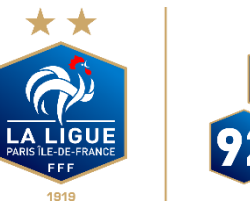

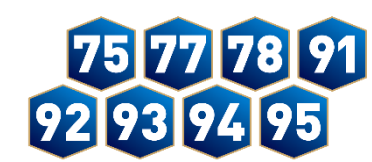

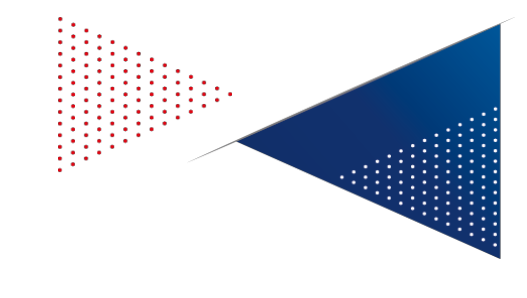

Le téléchargement terminer : 8. Cliquer sur Ouvrir

| $\epsilon \rightarrow c$ | C    |                                                           |            |     | ☆ ≛ |
|--------------------------|------|-----------------------------------------------------------|------------|-----|-----|
|                          | Té   | éléchargements                                            | <b>‡</b> Q |     |     |
|                          | Util | lisation de 7,42 Mo sur 25,60 Go                          |            |     |     |
|                          | À    | l'instant                                                 |            |     |     |
|                          |      | Feuille de match informatisée_3.9.0.0_Apkpure.apk         | :          | I . |     |
|                          |      |                                                           |            |     |     |
|                          |      |                                                           |            |     |     |
|                          |      |                                                           |            |     |     |
|                          |      |                                                           |            |     |     |
|                          |      |                                                           |            | 8   |     |
|                          |      |                                                           |            | 1   |     |
|                          | ~    | Feuille de match informatisée_3.9.0.0_Apkpure.apk. Ouvrir | ×          | ¢   |     |
|                          |      |                                                           |            |     |     |

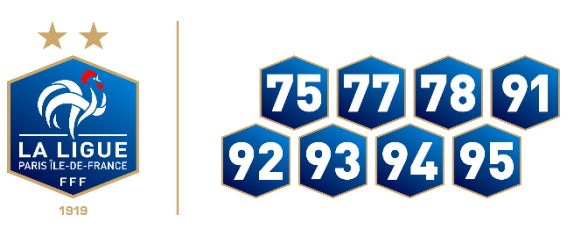

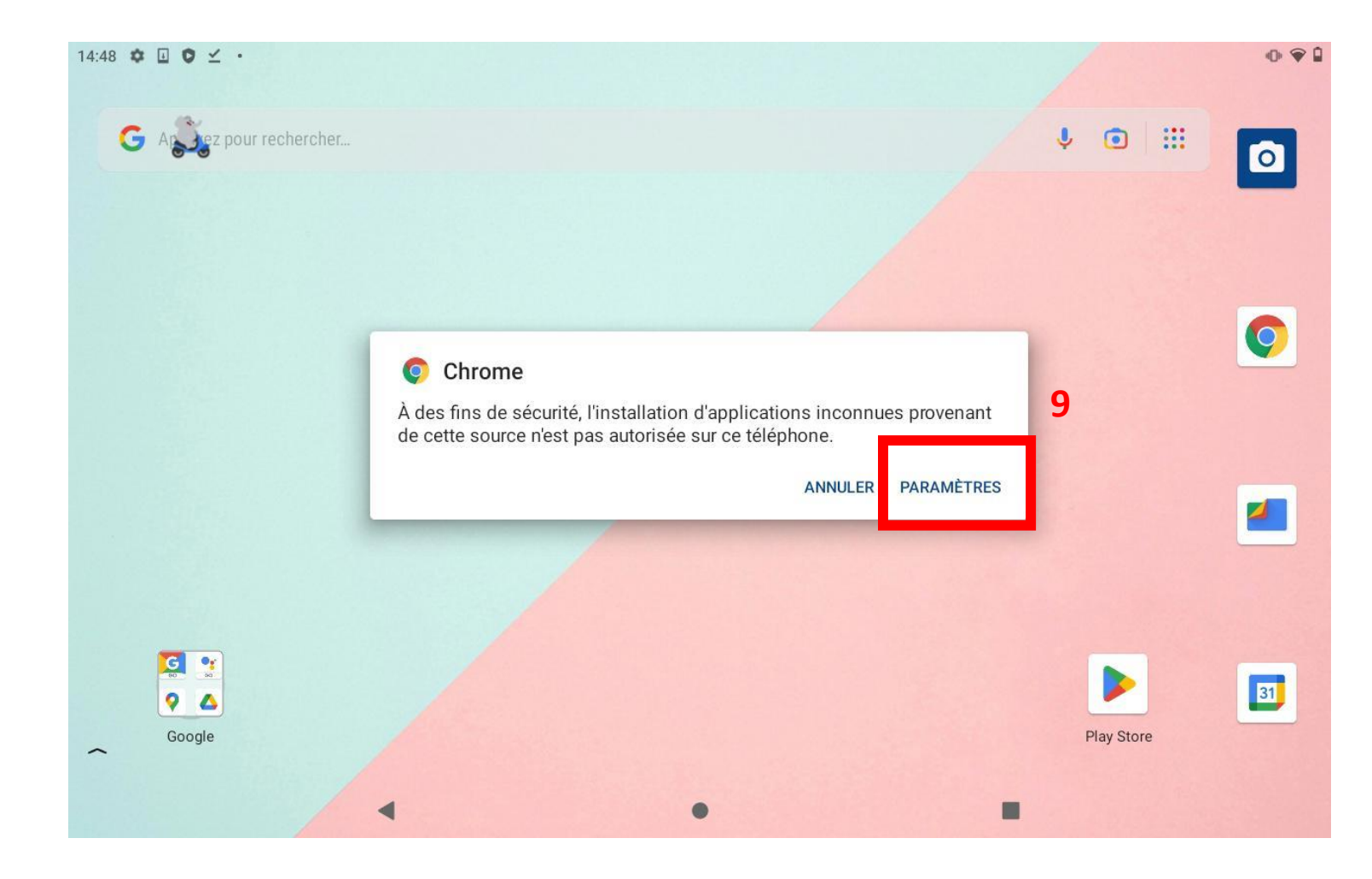

Autoriser les sources inconnues : 9. Cliquer sur Paramètres, si la source n'est pas activé

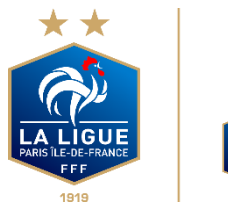

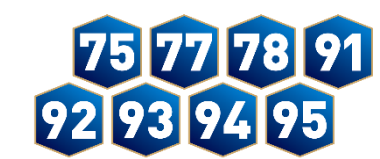

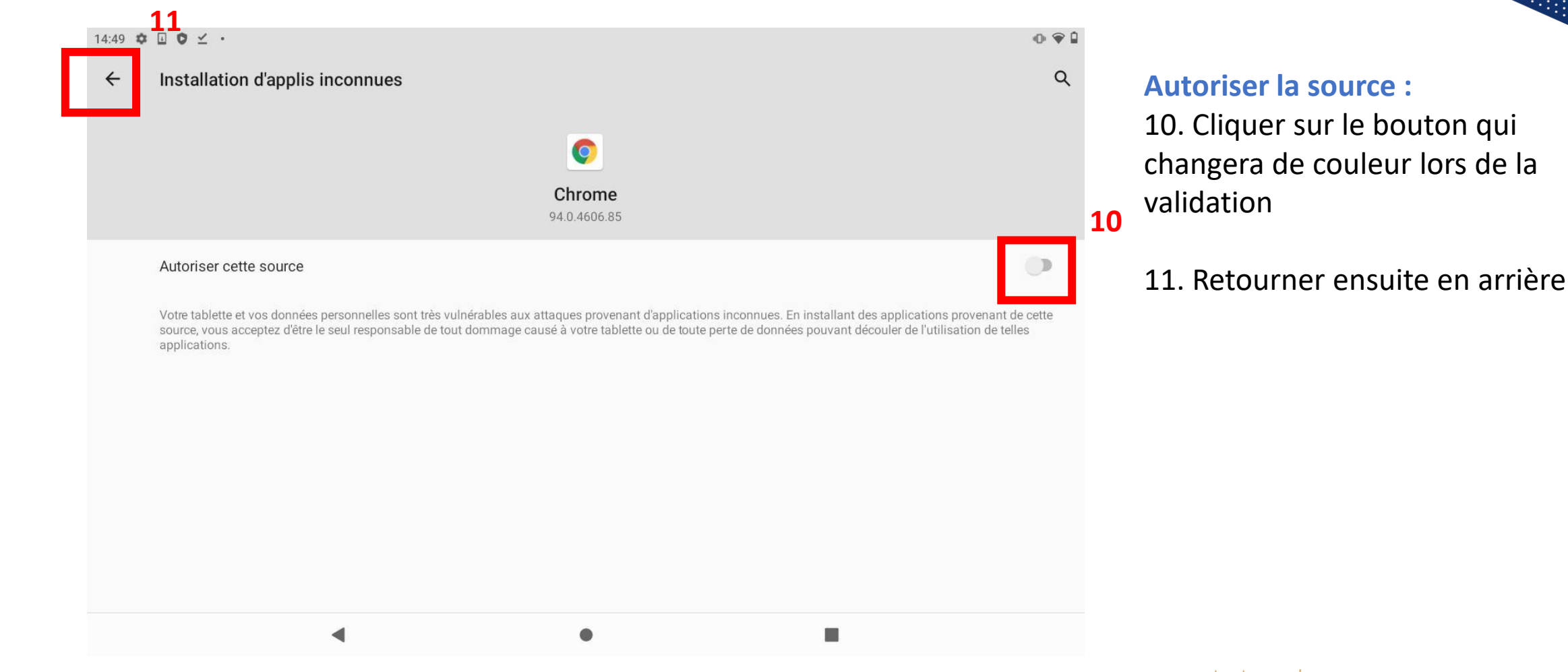

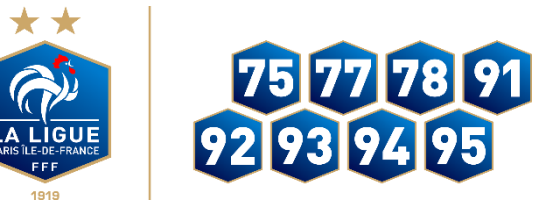

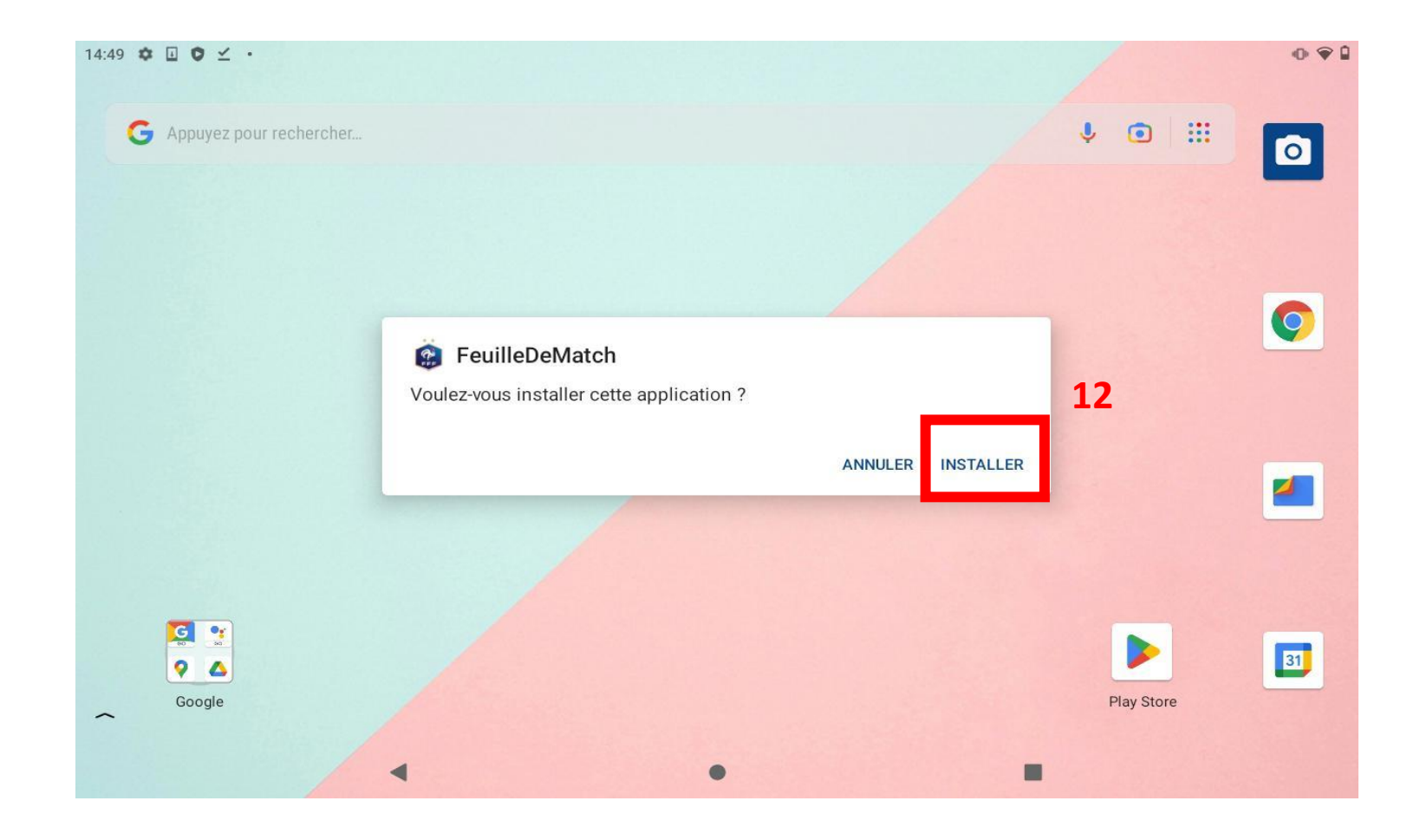

**Installer l'application :** 12. Cliquer sur Installer

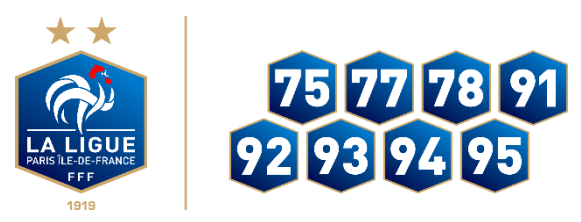

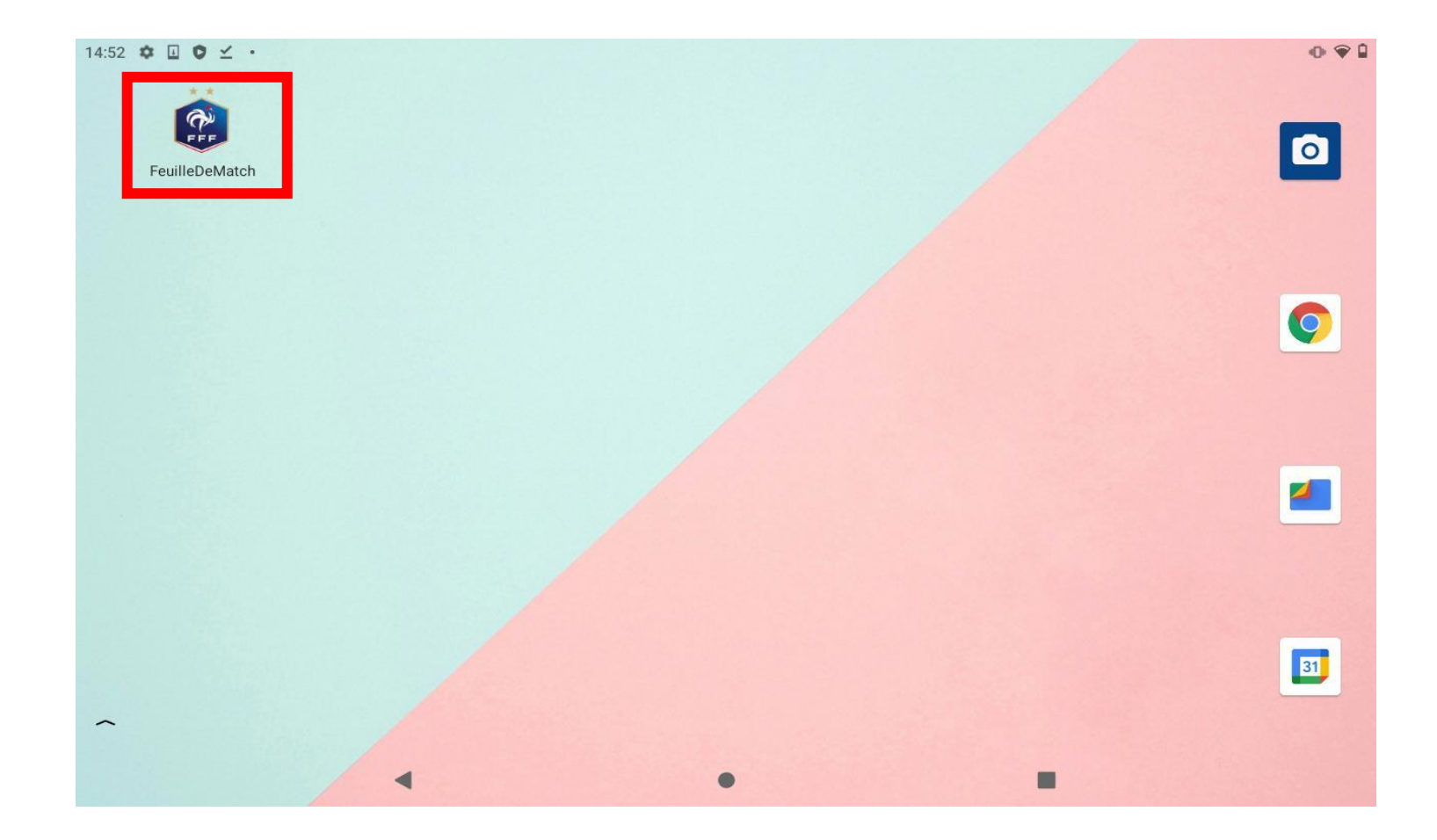

L'application est installée

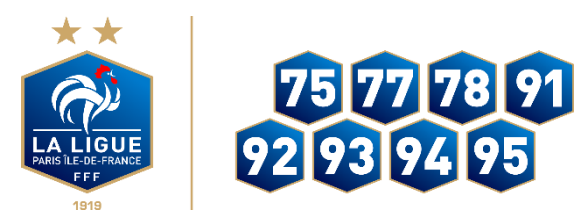

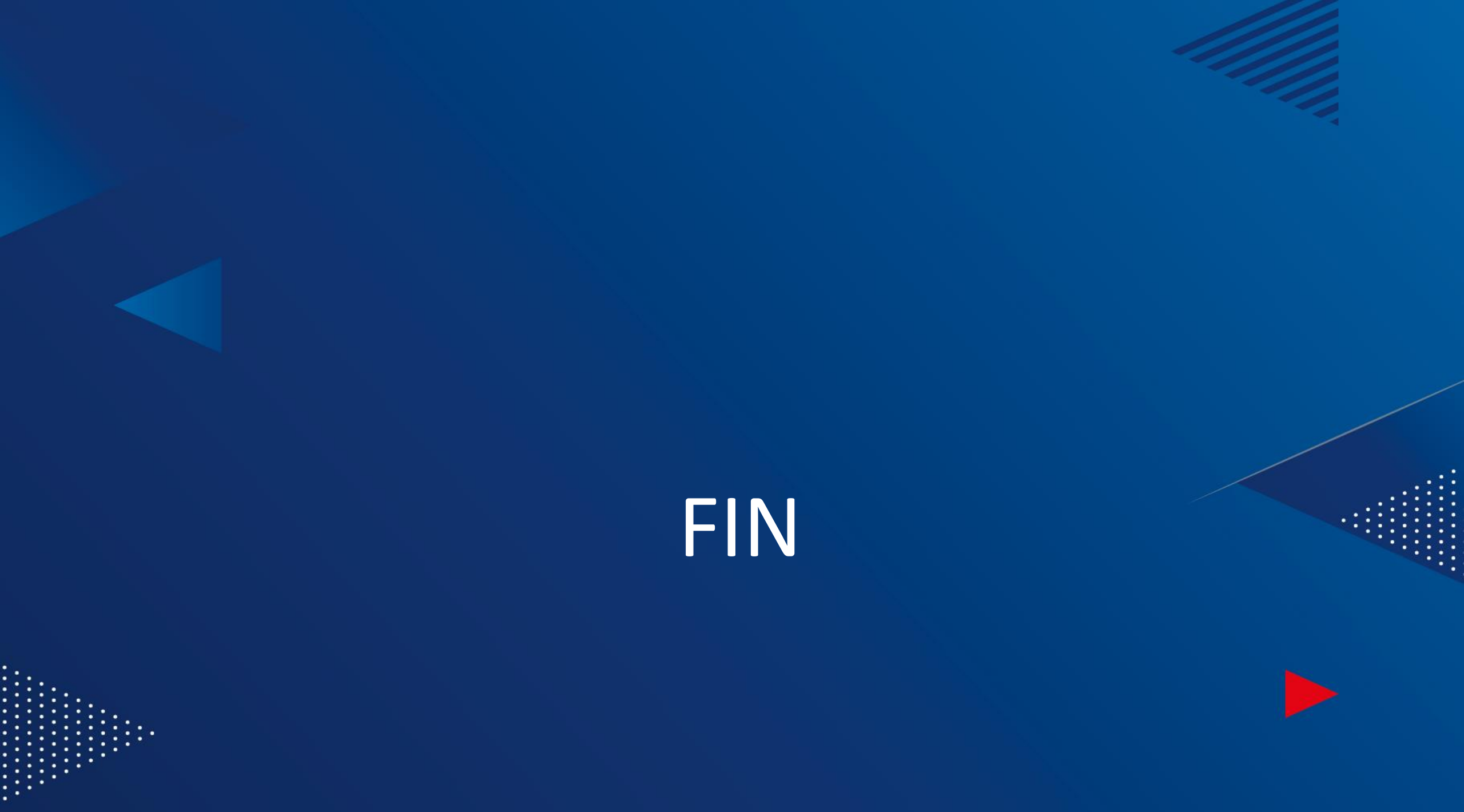